# メール設定ページ操作ガイド

### 第1.3版

### (株)アドバンスコープ

メールアドレスやホームページ URL の登録、管理方法などが記載されています。

この案内書はサービスご利用前にお読みください。

### 目次

| 1  | . アクセスナンバーでのログイン                | 2  |
|----|---------------------------------|----|
| 2. | メインページ                          | 3  |
| 3. | アクセスナンバーパスワード変更                 | 4  |
| 4. | メールアカウント登録                      | 4  |
| 5. | HP アカウント登録                      | 7  |
| 6. | メールアカウント情報の参照(メールに対するオプションについて) | 8  |
|    | ①転送設定                           | 9  |
|    | ②詳細転送設定                         | 11 |
|    | ③メール受信通知設定                      | 13 |
|    | ④受信拒否設定                         | 15 |
|    | ⑤受信許可設定                         | 20 |
|    | ⑥自動返信設定                         | 21 |
|    | ⑦ウィルススキャン設定                     | 24 |
|    | ⑧迷惑メールスキャン設定                    | 24 |
|    | ⑨POP パスワード変更                    | 26 |
|    | ⑩メールアカウント削除                     | 26 |
| 7. | HP アカウント情報参照(HP に対するオプションについて)  | 27 |
|    | ①auth ディレクトリ設定                  | 28 |
|    | ②FTP パスワード変更                    | 30 |
|    | ③HP 容量変更                        | 31 |
|    | ④HP アカウント削除                     | 31 |
| 8. | その他・お問い合わせ先                     | 32 |

1. アクセスナンバーでのログイン

アクセスナンバーとは…

平成28年3月以前にご加入されたお客様は、「PC端末設定表」に記載のご契約時のアカウント名(メール アドレスの@左部、追加ではないアドレス)とパスワードが、アクセスナンバーとパスワードになりま す。

なおメールアドレスを変更された場合でもご契約時のアカウント名がアクセスナンバーとなります。 平成 28 年 3 月以降にご加入されたお客様へはアクセスナンバーとパスワードをセットでお知らせしていま

※当社でご契約のインターネット回線以外からのアクセスはできません。当社契約回線よりログインして下さい。

| アクセスナンバーログイン<br>「アクセスナンバーログイン                                                                                                    |                                          | ads.                                    |
|----------------------------------------------------------------------------------------------------|------------------------------------------|-----------------------------------------|
| ■メールアドレスログイン     □ びRLログイン     □ びRLログイン     □ URLログイン     □ URLログイン     □ 「注意事項     ・ 一定回数以上のログイン失敗すると、最終ログイン失敗時間から 15 分後まで再     ヴィンできません。     □ アクセスナンバー     バスワード     □ 「スワード     □ 「スワード     □ 「イン 「ビット」ボタンを押してください。     □ ブイン リビット | 、<br>う<br>分後まで再口<br>て、「ログイン」ボタ<br>てください。 | <ul> <li>         アクセスナンバーログイ</li></ul> |

アクセスナンバーとパスワードを入力し、「ログイン」をクリックして下さい。

### 2. メインページ

| ads.                                                                                      | ログイン 🔋 名張 太郎 さん                               |             |
|-------------------------------------------------------------------------------------------|-----------------------------------------------|-------------|
| ログアウト                                                                                     | 世帯情報参照       世帯情報参照       メールアカウント情報          |             |
| <ul> <li>□ 世帯情報参照</li> <li>□ アクセスナンバーパス</li> <li>□ ワード変更</li> <li>□ メールアカウント登録</li> </ul> | 世帯情報                                          |             |
| 図 HIPアカウント登録<br>フナウンスメールフラグ<br>図 赤市                                                       | アクセスナンバー 🎎                                    |             |
| <i>3</i> .X.                                                                              | 氏名 名張 太郎                                      |             |
|                                                                                           | ステータス 利用中                                     |             |
|                                                                                           | アクセスナンバーパスワード変更<br>メールアカウント情報(基本契約上限数:1登録数:0) | ↑画面ト        |
|                                                                                           | 現在、登録はございません。<br>                             |             |
|                                                                                           | メールアカウント登録<br>アナウンスメールフラグ変更                   | <u>〕画面 </u> |
|                                                                                           | HPアカウント情報(基本契約上限数:1登録数:0)                     |             |
|                                                                                           | 現住、宜録はこさいません。<br>HPアカウント登録                    | ↑画面ト        |

ここでは、パスワードの変更、メールアカウント登録、HP アカウントの登録ができます。

### 3. アクセスナンバーパスワード変更

アクセスナンバーのパスワードは変更を行う事ができます。なお、アクセスナンバーの変更はできません。 メインページの「アクセスナンバーパスワード変更」ボタンをクリックします。

| 世帯のアクセスチ                                                             | トンバーバスワードを変更します。                                                                                                    |                                                                                                    |
|----------------------------------------------------------------------|----------------------------------------------------------------------------------------------------|----------------------------------------------------------------------------------------------------|
| [注意事項]                                                               |                                                                                                    |                                                                                                    |
| ・パスワード<br>・パスワード<br>- <mark>9 (数字)</mark><br>シュ)、:(コ<br>・パスワード       | "の長さは <b>5 - 16</b> 文字です。<br>"に使用可能な文字は、半角英数<br>と記号の <b>%</b> (バーセント)、+ (プ<br>コロン)、= (イコール)、@ (アット<br>"には、必ず英字と数字の両方を                                                                                                    | 数字の <b>A - Z (</b> 大文字)、 <b>a - z</b> (小文字)、0<br><sup>(</sup> ラス)、- (ハイフン)、• (ビリオド)、/ (スラッ<br>• )、^ (ハット )、_ (アンダースコア)です。<br>÷使用してください。                                                                                                    |
| アクセスナンバー                                                             | - 88                                                                                                    |                                                                                                    |
| 氏名                                                                   | 名張 太郎                                                                                                    |                                                                                                    |
| 現在のアクセス:<br>新しいアクセスナ<br>新しいアクセスナ<br>新しいアクセスナ<br>アクセスナンバー<br>入力欄の値を画面 | ナンバーパスワード(必須)<br>ナンバーパスワード(必須)<br>ナンバーパスワード(確認)(必須)<br>・パスワードを入力して、「変更」ボ:<br>面表示直後の状態に戻したい場合                                                                                                    | タンを押してください。<br>さいしてください。<br>さいしてください。                                                                                                    |
|                                                                      | <ul> <li>【注意事項】         <ul> <li>パスワート</li> <li>パスワート</li> <li>9(数字)</li> <li>シュ)、:(:</li> <li>パスワート</li> </ul> </li> <li>アクセスナンバー</li> <li>氏名</li> <li>現在のアクセス:</li> <li>新しいアクセス:</li> <li>デクセスナンバー</li> <li>入力欄の値を画面</li> </ul> | 「注意事項]         ・パスワードの長さは 5 - 16 文字です。         ・パスワードに使用可能な文字は、半角英雄         ・9 (数字)と記号の % (パーセント)、+ (プ         シュ)、: (コロン)、= (イコール)、 @ (アット         ・パスワードには、必ず英字と数字の両方を         アクセスナンバー         氏名         現在のアクセスナンバーパスワード(必須)         新しいアクセスナンバーパスワード(必須)         新しいアクセスナンバーパスワード(確認)(必須)         アクセスナンバーパスワード(確認)(必須)         アクセスナンバーパスワードを入力して、「変更」ボ         人力欄の値を画面表示直後の状態に戻したい場合 |

項目に沿って、変更前のパスワード「現在のアクセスナンバーパスワード」と変更後のパスワードとなる「新 しいアクセスナンバーパスワード」「新しいアクセスナンバーパスワード(確認)」を入力して下さい。

4. メールアカウント登録

2. メインページの「メールアカウント登録」ボタンをクリックします。

※すでに登録がある場合は、メールアドレスの追加が可能です(2 つ以上の登録は、利用料金 110 円/月(税込) が発生いたします)。

※メールアドレスを変更したい場合は、削除後、新たにメールアドレスの登録をお願いいたします。なおその 当月のみ110円(税込)の料金が発生いたします。

また、一度登録を削除したメールアドレスは、成りすましや情報漏洩防止の為、再登録する事はできません。

※一度登録したメールアドレスを削除する場合、登録した翌月以降に削除が可能になります。

※@nava21.ne.jp 及び@assp.jp ドメインをご利用の方は、登録・削除が行えません。

|                                                                                                   | メールアカウント情報(基                                                                                                    | 本契約上限数                                                                                                    | :1登録数:1)                                                                                                    |                                                              |                                                  |
|---------------------------------------------------------------------------------------------------|----------------------------------------------------------------------------------------------------|----------------------------------------------------------------------------------------------------|----------------------------------------------------------------------------------------------------|--------------------------------------------------------------|--------------------------------------------------|
|                                                                                                   | メールアドレス                                                                                                    | POP ID                                                                                                    | アナウンスメールフラグ                                                                                                    | ウィルススキャン                                                     | ステータス                                            |
|                                                                                                   | nabari-tarou@                                                                                                    |                                                                                                    | 有効(ON)                                                                                                    | 有効(ON)                                                       | 利用中                                              |
| 現在登録されている                                                                                         | 。メール<br>メールアカウント                                                                                                 | 登録 アナ                                                                                                    | ウンスメールフラグ変更                                                                                                    | ीक्राल                                                       | īku. A                                           |
| ads.                                                                                              | ログイン 🔋 名張 太郎 さ                                                                                                   | ĥ                                                                                                    |                                                                                                    |                                                              | 36                                               |
|                                                                                                   | メールアカウント蚤                                                                                                    | ž録                                                                                                    |                                                                                                    |                                                              |                                                  |
| ログアウト                                                                                             | -<br>下記の世帯に対して、アナ                                                                                                | コウントを新規に                                                                                                    | 三登録します。                                                                                                    |                                                              |                                                  |
| 田世帯情報参照<br>                                                                                       | [注意事項]                                                                                                    |                                                                                                    |                                                                                                    |                                                              |                                                  |
| <ul> <li>アクセステンハーハス</li> <li>ワード変更</li> <li>メールアカウント登録</li> <li>□ HPアカウント登録</li> <li>□</li> </ul> | <ul> <li>基本契約の上限を</li> <li>メールアドレスの子</li> <li>メールアドレスに(<br/>イフン)、_(アンタ<br/>し、末尾には -(ハ<br/>また、、(ビリオド)を</li> </ul> | <ul> <li>E超えたアカウ</li> <li>長さは 3 - 32 3</li> <li>使用可能な文明</li> <li>(ースコア)、・(</li> <li>イフン)、_(ア</li> <li>を連続して使用</li> </ul> | ントを登録する場合、言<br>文字です。<br>Plは、半角英数字の <b>a</b> -<br>ビリオド)です。ただし <del>。</del><br>ンダースコア)、 (ビリ・<br><mark>しない</mark> でください。 | 果金が発生します<br>z (小文字)、 <b>0-9</b> (<br>先頭文字は 半角す<br>オド)は 使用しない | 。<br>(数字)、- (ハ<br><mark>英小文字</mark> と<br>いでください。 |
|                                                                                                   | アクセスナンバー                                                                                                    |                                                                                                    | per 100                                                                                                    |                                                              |                                                  |
|                                                                                                   | 氏名                                                                                                    |                                                                                                    | 名張 太郎                                                                                                    |                                                              |                                                  |
|                                                                                                   | <mark>メールアドレス(必須)</mark><br>メールアドレスを入力して<br>入力欄の値を画面表示直                                                          | 、「次へ」ボタン:<br>(後の状態)に戻り<br>(次へ                                                                                            | (@:<br>を押してください。<br>したい場合は、「リセット。<br>リセット                                                                             | より前の部分)<br> ボタンを押してくた                                        | <br>Eðli.                                        |
| 登録したいメールアドレ                                                                                       | ~スの@より左部のみを入力し                                                                                                   | 」、「次へ」を                                                                                                    | クリックして下さい                                                                                                    | ١°                                                           |                                                  |

## なおすでに他の人に使用されているメールアドレスや、使用された事のあるメールアドレスは登録できませ

ん。

確認画面が表示されますので、内容を確認後「登録」ボタンをクリックして下さい。

| ads.                                                                                                    | ログイン 🔋 名張 太郎 さん                                                                                      |
|----------------------------------------------------------------------------------------------------|----------------------------------------------------------------------------------------------------|
| ログアウト <ul> <li>ログアウト</li> <li>世帯情報参照</li> <li>アクセスナンバーパス</li> <li>ワード変更</li> <li>メールアカウント登録</li> <li>HPアカウント登録</li> <li>2</li> </ul> | メールアカウント登録確認<br>「注意事項」<br>・基本契約の上限を超えたアカウントを登録する場合、課金が発生します。<br>アクセスナンバー                             |
|                                                                                                    | 氏名 名張 太郎<br>メールアドレス  上記の内容でアカウントを登録します。<br>よろしければ「登録」ボタンを押してください。<br>前の画面に戻りたい方は、「キャンセル」ボタンを押してください。 |

登録完了後に表示される、POP ID、POP パスワード等を印刷やメモ等で記録をお願いいたします。

|                                                                                                    | メールアカウント登録                                      | 完了                                                                                                    |             |
|----------------------------------------------------------------------------------------------------|-------------------------------------------------|----------------------------------------------------------------------------------------------------|-------------|
| ログアウト                                                                                                    |                                                 |                                                                                                    |             |
|                                                                                                    | [注意事項]                                          |                                                                                                    |             |
| <ul> <li>□ 世帯情報参照</li> <li>アクセスナンバーバス</li> <li>ワード変更</li> <li>□ メールアカウント登録</li> <li>□ HPアカウント登録</li> </ul> | <ul> <li>画面を閉じると再度パ<br/>ておくようにしてください</li> </ul> | スワードを確認することができなくなるため<br>い。                                                                                                    | )、バスワードは 控え |
| ■ アリシンスメール フラン<br>変更                                                                                       | アクセスナンバー                                        |                                                                                                    |             |
|                                                                                                    | 氏名                                              | 名張 太郎                                                                                                    |             |
|                                                                                                    |                                                 |                                                                                                    |             |
|                                                                                                    | メールアドレス                                         | $\bowtie$                                                                                                    |             |
|                                                                                                    | POP ID                                          |                                                                                                    |             |
|                                                                                                    | POPパスワード                                        | No. of Street Street St |             |
|                                                                                                    | POPバスワード読み仮名                                    | 10000-0000-0000-000                                                                                                    |             |
|                                                                                                    | メールサーバ                                          | 100 March 100                                                                                                    |             |
|                                                                                                    | 上記の内容でアカウントを                                    | 登録しました。                                                                                                    |             |

以上で登録は完了です。パソコンのメールソフトで登録したメールアドレスを設定してご利用ください。

### 5. HP アカウント登録

当社ではホームページを作成後、公開する為のスペースを用意しております。 このホームページの公開スペースは HP アカウント登録を行って頂く事で、ご利用が可能になります。 希望する URL を入力し、「次へ」をクリックして下さい。

|                                                                                      | HPアカウント登録                                                                                                    |                                                                                                    |                                                                 |
|--------------------------------------------------------------------------------------|----------------------------------------------------------------------------------------------------|----------------------------------------------------------------------------------------------------|-----------------------------------------------------------------|
| ログアウト                                                                                | 下記の世帯に対して、アカウ                                                                                                    | フントを新規に登録します。                                                                                                    |                                                                 |
|                                                                                      | [注意事項]                                                                                                    |                                                                                                    |                                                                 |
| <ul> <li>アクセスナンバーバス</li> <li>ワード変更</li> <li>メールアカウント登録</li> <li>ヨロアカウント登録</li> </ul> | <ul> <li>基本契約の上限をま</li> <li>URLの長さは3-1(</li> <li>URLに使用可能な3_(アンダースコア)、</li> <li>(ハイフン)、_()</li> <li>リオド)を連続して使</li> </ul> | <sup>盛えたアカウントを登録する場合、課金が<br/>5 文字です。<br/>文字は、半角英数字の <b>a-z</b> (小文字)、0<br/>・(ビリオド)です。ただし先頭文字は半<br/>アンダースコア)、・(ビリオド)は使用した<br/>5<mark>用しない</mark>でください。</sup> | が発生します。<br>-9 (数字)、- (ハイフン)、<br>-角英小文字とし、末尾に<br>ないでください。また、- (ビ |
|                                                                                      | アクセスナンバー                                                                                                    | per-4600.0                                                                                                    |                                                                 |
|                                                                                      | 氏名                                                                                                    | 名張 太郎                                                                                                    |                                                                 |
|                                                                                      | <b>URL(必須) http://www</b><br>URLのドメイン以下の部分を<br>入力欄の値を画面表示直後                                                               | v.nava21.ne.jp/~<br>を入力して、「次へ」ボタンを押してください<br>の状態に戻したい場合は、「リセット」ボタ                                                                                           |                                                                 |

#### 確認画面が表示されますので、内容を確認後「登録」ボタンをクリックして下さい。

|                                                                     | HPアカウント登録確認                                              |                                               |     |
|---------------------------------------------------------------------|----------------------------------------------------------|-----------------------------------------------|-----|
| ログアウト                                                               | 「注音東面]                                                   |                                               |     |
| <ul> <li>□ 世帯情報参照</li> <li>□ アクセスナンバーパス</li> <li>□ ワード変更</li> </ul> | ・基本契約の上限を超えた                                             | <br>ニアカウントを登録する場合、課金が発生し<br>                  | ます。 |
| <ul> <li>∃メールアカウント登録</li> <li>∃ HPアカウント登録</li> </ul>                | アクセスナンバー                                                 | ger/000)                                      |     |
| · 要更                                                                | 氏名                                                       | 名張 太郎                                         |     |
|                                                                     |                                                          |                                               |     |
|                                                                     | URL http://www.nav                                       | va21.ne.jp/~testhp                            |     |
|                                                                     | 上記の内容でアカウントを登録しま<br>よろしければ「登録」ボタンを押し<br>前の画面に戻りたい方は、「キャン | ます。<br>てください。<br>ノセル」ボタンを押してください。<br>登録 キャンセル |     |
|                                                                     | 7 ペー・                                                    | ジ                                             |     |

### 登録完了後に表示される、FTP ID、FTP パスワード等を印刷やメモ等で記録をお願いいたします。

|                                                                                                    | HPアカウント登録完                                     | 了                                                                                                    |
|----------------------------------------------------------------------------------------------------|------------------------------------------------|----------------------------------------------------------------------------------------------------|
| <u>ወグアウト</u>                                                                                                 | [注意事項]                                         |                                                                                                    |
| <ul> <li>□ 世帯情報参照</li> <li>アクセスナンバーバス</li> <li>□ ワード変更</li> <li>□ メールアカウント登録</li> <li>○ 田アアカウント登録</li> </ul> | <ul> <li>画面を閉じると再度が<br/>ておくようにしてくださ</li> </ul> | スワードを確認することができなくなるため、 バスワードは 控えい。                                                                                                    |
| <br>アナウンスメールフラグ<br>変更                                                                                        | アクセスナンバー                                       | and the second second se |
|                                                                                                    | 氏名                                             | 名張 太郎                                                                                                    |
|                                                                                                    |                                                |                                                                                                    |
|                                                                                                    | URL                                            | http://www.nava21.ne.jp/~testhp                                                                                                    |
|                                                                                                    | FTP ID                                         |                                                                                                    |
|                                                                                                    | FTPパスワード                                       |                                                                                                    |
|                                                                                                    | FTPパスワード読み仮名                                   | protection of the first state of the second                                                                                                    |
|                                                                                                    | FTPサーバ                                         |                                                                                                    |
|                                                                                                    |                                                | 登録しました。                                                                                                    |

以上で登録は完了です。ホームページ作成ソフトや FTP ソフトで登録した情報を設定して、ご利用ください。

### 6. メールアカウント情報の参照(メールに対するオプションについて)

2. メインページのメールアカウント情報に記載されている登録したメールアドレスをクリックする事で、メ ールのオプションを設定する事ができます。

| メールアカウント情報(基本契約上限数:1登録数:1)                                         |  |  |
|--------------------------------------------------------------------|--|--|
| メールアドレス POP ID アナウンスメールフラグ ウィルススキャン ステータス                          |  |  |
| <mark>── <u>nabari-tarou@nava21.ne.jp</u> 有効(ON) 有効(ON) 利用中</mark> |  |  |
| <u> </u>                                                           |  |  |
| メールアカウント登録 アナウンスメールフラグ変更                                           |  |  |

クリックすると現在のそのメールに対するオプション状況が表示されます。 それぞれ設定したい項目をクリックすると、その設定画面に移動する事ができます。 各項目の①~⑩についての詳細は以下の各項を参照下さい。

|                                                        | ~~~ i                                   |                                                        |
|--------------------------------------------------------|-----------------------------------------|--------------------------------------------------------|
| QOS.                                                   | ログイン ⇒ 名張 太郎 3                          | эл.                                                    |
|                                                        | メールアカウント                                | 情報参照                                                   |
| ロクアウト                                                  | 設定したい項目 🥜 を逃                            | 選択してください。<br>                                          |
| 団世帯情報参照<br>■アクセスナンバーパス                                 | [注意事項]                                  |                                                        |
| <sup>□</sup> ワード変更<br>∃ メールアカウント登録<br>∃ HPアカウント登録<br>∃ | <ul> <li>登録同月内のア<br/>削除をご希望の</li> </ul> | カウントの削除はサポートWebから行うことはできません。<br>場合は、サポートセンターまでご連絡ください。 |
| 3CX                                                    | メールアドレス                                 | 🖂 nabari-tarou@nava21.ne.jp                            |
|                                                        | POP ID                                  | 1000000                                                |
|                                                        | メールサーバ                                  | mail.nava21.ne.jp                                      |
|                                                        | ステータス                                   | 利用中                                                    |
|                                                        | アナウンスメールフラク                             | ブ 有効(ON)                                               |
|                                                        | ① 《 転送設定                                | 現在 0 個                                                 |
|                                                        | ② 《詳細転送設定                               | 設定なし                                                   |
|                                                        | ③ 🖉 <u>メール受信通知設</u> 定                   | ここの 設定なし                                               |
|                                                        | ④ 🖉 受信拒否設定                              | 設定なし                                                   |
|                                                        | 5 🖉 受信許可設定                              | 設定なし                                                   |
|                                                        | ⑥ 🖉 自動返信設定                              | 無効(OFF)                                                |
|                                                        | ⑦ 🔗 ウィルススキャン設                           | 定 有効(ON)                                               |
|                                                        | ⑧ 🔗 迷惑メールスキャン                           | <u>設定</u> 設定あり                                         |
|                                                        |                                         |                                                        |
|                                                        |                                         | UFハムワート変更 UFハムワート変更 Vールアカワント削除                         |
|                                                        |                                         | ◆ ■ 世帯情報参照に戻る                                          |

※メールアカウント削除は、ご登録同月内の削除はできません。

### ①転送設定

受信したメールを他のメールアドレスへ転送したい場合にこの設定を使用いたします。

「詳細転送設定」にて設定を行っている場合は、その設定は削除されますのでご注意下さい。

なお転送は設定完了以降のものから受信されるメールより適応されます。

「設定」ボタンをクリックし、設定画面に移動します。

| ads.                                                               | ログイン ※ 名張 太郎 さん                                                                        |
|--------------------------------------------------------------------|----------------------------------------------------------------------------------------|
|                                                                    | 転送設定一覧参照                                                                               |
| ログアウト                                                              | 下記のアカウントに対して、メールの転送設定を行います。                                                            |
|                                                                    | [注意事項]                                                                                 |
| ロアクセスナンハーハス<br>ロワード変更<br>ロメールアカウント登録<br>ロHFアカウント登録<br>ロテナウンスシールフラク | <ul> <li>転送設定サービスをご利用の場合、詳細転送設定サービスはご利用いただけません。あらかじめ設定された詳細転送設定サービスは削除されます。</li> </ul> |
| SCX.                                                               | メールアドレス 🖂 nabari-tarou@nava21.ne.jp                                                    |
|                                                                    | 設定を変更する場合は、「設定」ボタンを押してください。                                                            |
|                                                                    | 転送先メールアドレス 設定なし                                                                        |
|                                                                    | 転送したメールをメールボックスに残す                                                                     |
|                                                                    | ◆ ■ メールアカウント情報参照に戻る                                                                    |

転送先メールアドレスは、3件まで登録できます。転送したい転送先のメールアドレスを入力します。 転送したメールをメールボックスに「残さない」設定にした場合は、メールは転送先のみに送られます。 通常は「残す」設定のままご利用ください。

|                                                                                                    | 転送設定                                                                                                    |
|----------------------------------------------------------------------------------------------------|----------------------------------------------------------------------------------------------------|
| ログアウト                                                                                                    | 下記のアカウントに対して、転送先メールアドレスの設定を行います。                                                                                                    |
| □ 世帯情報参照                                                                                                  | [注意事項]                                                                                                    |
| <ul> <li>アクセスナンバーバス</li> <li>ワード変更</li> <li>メールアカウント登録</li> <li>田アカウント登録</li> <li>ヨアナウンスメールフラグ</li> </ul> | <ul> <li>転送先メールアドレスは、3件まで登録できます。</li> <li>転送設定を削除する場合は、転送先メールアドレスを空にして設定してください。</li> <li>1つの転送先メールアドレスは、半角で最大 320 文字入力できます。</li> <li>転送したメールを「残さない」を選択すると、転送元でメールを受信することができません。</li> <li>転送先でメールが受信出来ない場合、エラーメールは送信元のメールアドレスに対信されます。</li> <li>また、エラーメール本文には、転送先のメールアドレスが記載される場合がございすのでご了承ください。</li> </ul> |
|                                                                                                    | メールアドレス 🖂 nabari-tarou@nava21.ne.jp                                                                                                    |
|                                                                                                    | 転送先メールアドレス<br>転送したメールアドレス<br>転送したメールをメールボックスに ●残す ○残さない<br>上記の項目を入力して、「次へ」ボタンを押してください。<br>入力欄の値を画面表示直後の状態に戻したい場合は、「リセット」ボタンを押してください。                                                                                                    |

### ②詳細転送設定

様々な条件に一致した時のみ転送を行います。

なおこの設定を行うと通常の「転送設定」で行った設定は削除されますのでご注意ください。 ※また複数の条件を作成した場合で、両方の条件に一致する場合、先に作成した条件が優先されます。 転送条件に一致した場合、それ以降の転送条件の評価は行われません。

「追加」ボタンをクリックし、設定画面に移動します。

|                                                                                                    | 詳細転送設定一覧参照                                                                                                    |
|----------------------------------------------------------------------------------------------------|----------------------------------------------------------------------------------------------------|
| ログアウト                                                                                                    | 下記のアカウントに対して、メールの詳細転送設定を行います。                                                                                                    |
| □世帯情報参照                                                                                                    | [注意事項]                                                                                                    |
| <ul> <li>アクセスナンバーバス</li> <li>ワード変更</li> <li>メールアカウント登録</li> <li>Ⅲアガウント登録</li> <li>Ⅲアガウント登録</li> <li>□</li> <li>□</li> <li>2</li> <li>2</li> <li>5</li> <li>5</li></ul> | <ul> <li>詳細転送設定サービスでは、受信したメールの件名(Subject)、送信元(From)、添付ファイルの有無、メールサイズを条件にした転送設定が可能です。</li> <li>受信したメールが設定した転送条件に該当した場合、以降の転送条件は評価されません。</li> <li>転送条件は10件まで設定できます。</li> <li>詳細転送設定サービスをご利用の場合、転送設定サービスはご利用いただけません。あらかじめ設定された転送設定サービスは削除されます。</li> </ul> |
|                                                                                                    | メールアドレス Mabari-tarou@nava21.ne.jp                                                                                                    |
| 「詳細転送設定ご利用                                                                                                    | 設定を追加する場合は、「追加」ボタンを押してください。<br>追加<br>前確認」画面で「了解」をクリックします。                                                                                                    |
|                                                                                                    | 詳細転送設定ご利用前確認                                                                                                    |
| ログアウト                                                                                                    | 下記のアカウントに対して、詳細転送設定の設定を行います。                                                                                                    |
| <ul> <li>□ 世帯情報参照</li> <li>□ アクセスナンバーバス</li> <li>□ ワード変更</li> <li>□ メールアカウント登録</li> </ul>                                                                                                    | メールアドレス Mabari-tarou@nava21.ne.jp                                                                                                    |
| き HFアガノント 宣塚<br>アナウンスメールフラグ<br>19 赤雨                                                                                                    | [詳細転送設定]                                                                                                    |
| 32.X.                                                                                                    | 詳細転送設定サービスは <mark>無料オブションサービス</mark> です。                                                                                                    |
|                                                                                                    | 詳細転送設定サービスでは、受信したメールの <b>件名(Subject)、送信元(From)、添付</b><br>ファイルの有無、メールサイズを条件にした転送設定が可能です。                                                                                                    |
|                                                                                                    | 本サービスをご利用になる場合は、「了解」ボタンのクリックをお願いいたします。                                                                                                    |

詳細転送設定画面の転送条件を指定します。

条件は【メールの件名、送信元メールアドレス、添付ファイルの有無、メール自身のサイズ】で指定でき、条件を使用したい項の左のチェックボックスのチェックをオンにする事で、条件として使用する事ができます。

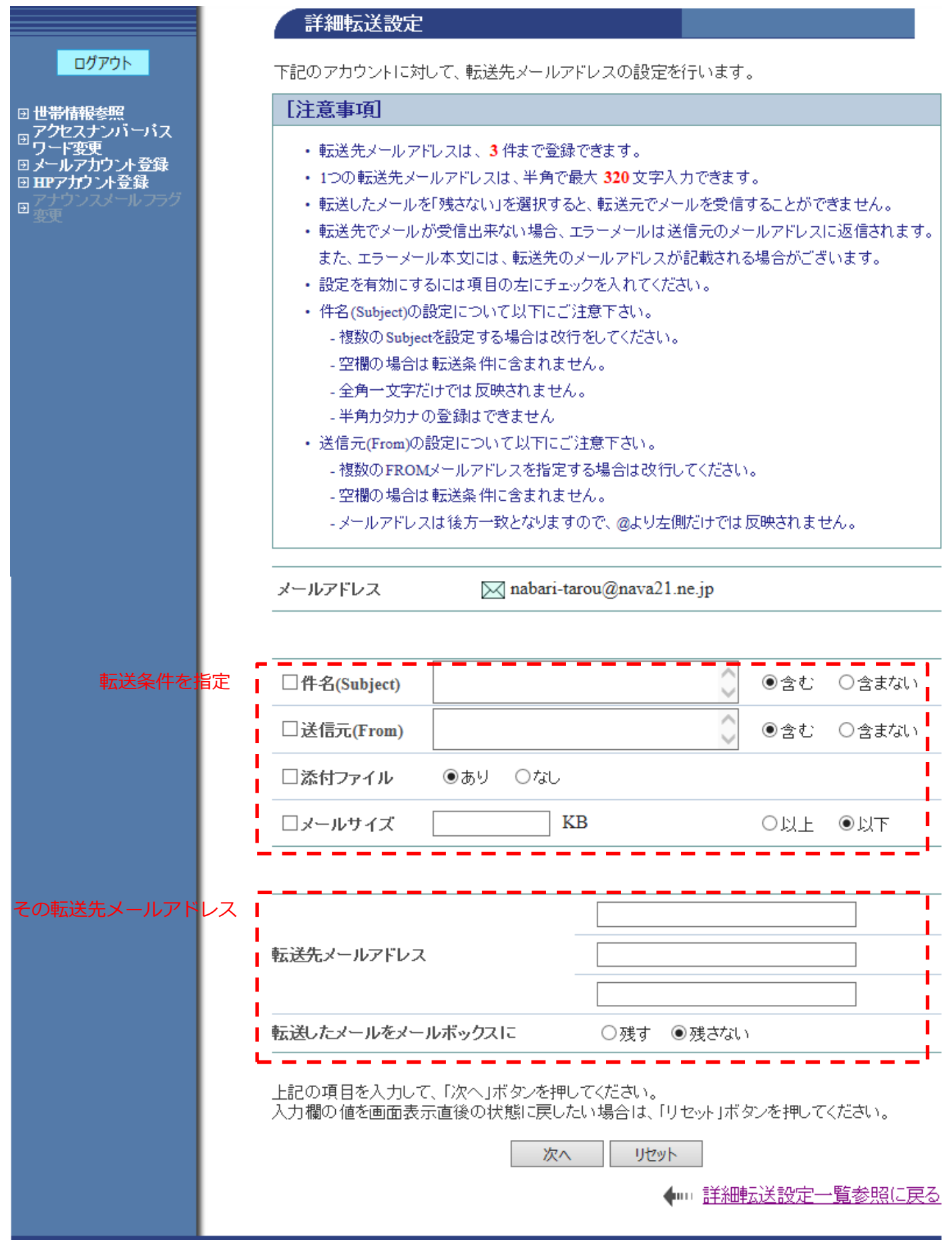

「次へ」をクリックし、設定した内容を確認後「登録」をクリックし設定は完了です。

| 帯情報参照<br>クセスナンバーバス            | メールアドレス 🖂 nabari-ta                                       | arou@nava21.ne.jp    |
|-------------------------------|-----------------------------------------------------------|----------------------|
| ード変更<br>ールアカウント登録<br>マフカウント登録 | 件名(Subject)                                               | test を含む             |
| ナワンスメールフラク<br>更               | 送信元(From)                                                 | test を含む             |
|                               | 添付ファイル                                                    | あり                   |
|                               | メールサイズ                                                    | 1000KB 以下            |
|                               | 転送先メールアドレス                                                | test@nava21.ne.jp    |
|                               | 転送したメールをメールボックスに                                          | 残さない                 |
|                               | 上記の内容で設定します。<br>よろしければ「登録」ボタンを押してくだ<br>前の画面に戻りたい方は、「キャンセル | さい。<br>Jボタンを押してください。 |
|                               |                                                           | +++>>+               |

| メールアドレス 🖂 nab    | arı-tarou@nava21.ne.jp |      |
|------------------|------------------------|------|
| 設定を追加する場合は、「追加」オ | 、タンを押してください。           |      |
|                  | 追加                     |      |
| 件名(Subject)      | test を含む               |      |
| 送信元(From)        | test を含む               |      |
| 添付ファイル           | あり                     |      |
| メールサイズ           | 1000KB 以下              | ▲ 削膠 |
| 転送先メールアドレス       | test@nava21.ne.jp      | L    |
| 転送したメールをメールボックス  | こ 残さない                 | _    |

### ③メール受信通知設定

メールが届いた時、そのダイジェスト(受信時刻、送信元、送信先、件名、添付ファイル有無、メールサイズ)を指定したメールアドレスに通知する機能です。

#### 「設定」をクリックします。

|                                                                              | メール受信通知設定一覧参照                                                                                                    |
|------------------------------------------------------------------------------|----------------------------------------------------------------------------------------------------|
| ログアウト                                                                        | 下記のアカウントに対して、メール受信通知設定を行います。                                                                                                    |
| □世帯情報参照<br>□ アクセスナンバーバス                                                      | メールアドレス 🖂 nabari-tarou@nava21.ne.jp                                                                                                    |
| <sup>□</sup> ワード変更<br>□メールアカウント登録<br>□HPアカウント登録<br>□                         | 設定を変更する場合は、「設定」ボタンを押してください。                                                                                                    |
|                                                                              |                                                                                                    |
|                                                                              | ▲                                                                                                    |
| 「メール受信通知設                                                                    | 定ご利用前確認」の画面で「了解」をクリックします。                                                                                                    |
|                                                                              |                                                                                                    |
|                                                                              | メール受信通知設定ご利用前確認                                                                                                    |
| <i>ወሻア</i> ウト                                                                | メール受信通知設定ご利用前確認<br>下記のアカウントに対して、メール受信通知の設定を行います。                                                                                                    |
| ログアウト<br>回 世帯情報参照<br>同 アクセスナンバーバス                                            | <ul> <li>メール受信通知設定ご利用前確認</li> <li>下記のアカウントに対して、メール受信通知の設定を行います。</li> <li>メールアドレス          ✓ nabari-tarou@nava21.ne.jp     </li> </ul>                                                                      |
| ログアウト<br>□ 世帯情報参照<br>□ アクセスナンバーバス<br>□ ワード変更<br>□ メールアカウント登録<br>□ HPアナウント登録  | メール受信通知設定ご利用前確認<br>下記のアカウントに対して、メール受信通知の設定を行います。<br>メールアドレス 図 nabari-tarou@nava21.ne.jp                                                                                                    |
| ログアウト                                                                        | メール受信通知設定ご利用前確認 下記のアカウントに対して、メール受信通知の設定を行います。 メールアドレス ☑ nabari-tarou@nava21.ne.jp [メール受信通知設定]                                                                                                    |
| ログアウト                                                                        | <ul> <li>メール受信通知設定ご利用前確認</li> <li>下記のアカウントに対して、メール受信通知の設定を行います。</li> <li>メールアドレス 図 nabari-tarou@nava21.ne.jp</li> <li>【メール受信通知設定】</li> <li>メール受信通知サービスは無料オプションサービスです。</li> </ul>                           |
| ログアウト<br>□ 世帯情報参照<br>アクセスナンバーバス<br>ワード変更<br>□ メールアカウント登録<br>□ HPアガウント登録<br>□ | メール受信通知設定ご利用前確認         下記のアカウントに対して、メール受信通知の設定を行います。         メールアドレス         図 nabari-tarou@nava21.ne.jp         ビメール受信通知設定         メール受信通知サービスは無料オブションサービスです。         指定されたアドレスに受信メールのダイジェストをメールにて通知します。 |

本サービスをご利用になる場合は、「了解」ボタンのクリックをお願いいたします。

了解

キャンセル

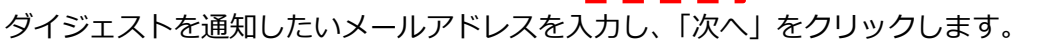

### メール受信通知設定 ログアウト 下記のアカウントに対して、メール受信通知先メールアドレスの設定を行います。 □ 世帯情報参照 □ アクセスナンバーパス □ ワード変更 □ メールアカウント登録 □ HPアガウント登録 [注意事項] ・メール受信通知先メールアドレスは、3件まで登録できます。 • 削除する場合は、メール受信通知先メールアドレスを空にして設定してください。 1つのメール受信通知先メールアドレスは、半角で最大 320 文字入力できます。 ・メール受信通知先でメールが受信出来ない場合、エラーメールは送信元のメールア ドレスに返信されます。 また、エラーメール本文には、メール受信通知先のメールアドレスが記載される場合 がございますのでご了承ください。 メールアドレス 🔀 nabari-tarou@nava21.ne.jp ▲ メール受信通知先メールアドレ I ス

上記の項目を入力して、「次へ」ボタンを押してください。 入力欄の値を画面表示直後の状態に戻したい場合は、「リセット」ボタンを押してください。

次へ リセット

#### 間違いが無いか確認後、「登録」をクリックし、設定は完了です。

|                                                                                                  | メール受信通知設定確認                                                               |
|--------------------------------------------------------------------------------------------------|---------------------------------------------------------------------------|
| ログアウト<br>回 世 <del>帯情報参照</del><br>- アクセスナンバーパス                                                    | メールアドレス 🖂 nabari-tarou@nava21.ne.jp                                       |
| 回 リード変更<br>回 メールアカウント登録<br>回 HIPアカウント登録<br>回 7 1 1 2 7 1 2 7 5 7 5 7 5 7 5 7 5 7 5 7 5 7 5 7 5 7 | メール受信通知先メールアドレス test@nava21.ne.jp                                         |
| 3eX.                                                                                             | 上記の内容で設定します。<br>よろしければ「登録」ボタンを押してください。<br>前の画面に戻りたい方は、「キャンセル」ボタンを押してください。 |
|                                                                                                  | 登録 キャンセル                                                                  |

### ④受信拒否設定

受信を拒否したい条件を指定【メールアドレス、件名、ヘッダー】して、条件に一致するメールを拒否する事 ができます。拒否したメールは受信しないようになります。

|                                                                                           |   | 受信拒否設定選択                |              |   |
|-------------------------------------------------------------------------------------------|---|-------------------------|--------------|---|
| ログアウト                                                                                     |   | 下記のアカウントに対して、メールの受信拒否   | 否設定を行います。    |   |
| <ul> <li>□ 世帯情報参照</li> <li>□ アクセスナンバーパス</li> <li>□ ワード変更</li> <li>□ メールアカウント登録</li> </ul> | - | メールアドレス 🖂 nabari-tarou@ | nava21.ne.jp |   |
| <ul> <li>BEP7カント登録</li> <li>アナウンスメール フラグ</li> <li>変更</li> </ul>                           | Α | From(送信者アドレス)受信拒否設定     | 設定なし         | - |
|                                                                                           | В | Subject(件名)受信拒否設定       | 設定なし         |   |
|                                                                                           | С | ヘッダー受信拒否設定              | 設定なし         | - |

A・・・相手のメールアドレスに一致するメールの受信拒否を行います。「設定」をクリックします。

|                                                        | From(送信者アドレス)受信拒否設定一覧参照                                                     |
|--------------------------------------------------------|-----------------------------------------------------------------------------|
| ログアウト                                                  | 下記のアカウントに対して、From(送信者アドレス)による受信拒否設定を行います。                                   |
| □ 世帯情報参照<br>□ アクセスナンバーバス                               | メールアドレス 🖂 nabari-tarou@nava21.ne.jp                                         |
| <sup>□</sup> ワード変更<br>□メールアカウント登録<br>□ IIPアカウント登録<br>□ | From(送信者アドレス)を追加設定する場合は、「設定」ボタンを押してください。                                    |
|                                                        | From(送信者アドレス)を削除する場合は、削除したいFrom(送信者アドレス)にチェックをして、<br>「削除」ボタンを押してください。<br>削除 |
|                                                        | 現在、登録はございません。                                                               |
|                                                        | 登録されている全てのFrom(送信者アドレス)を削除する場合は、「全て削除」ボタンを押してくだ<br>さい。                      |
|                                                        | 全て削除                                                                        |
|                                                        | 15 ページ                                                                      |

### 受信を拒否したいメールアドレスを記入します。複数ある場合は改行して入力できます。

|                                                                                                    | From(送信者アドレス)受信拒否設定                                                                                                    |
|----------------------------------------------------------------------------------------------------|----------------------------------------------------------------------------------------------------|
| <u>ログアウト</u>                                                                                                    | ー<br>下記のアカウントに対して、メールの受信を拒否するFrom(送信者アドレス)の追加設定を行い<br>ます。                                                                                                    |
| 団世帯情報参照<br><sub>団</sub> アクセスナンバーパス                                                                                                    | [注意事項]                                                                                                    |
| <sup>四</sup> ワード変更<br>9 メールアカウント登録<br>9 HPアカウント登録<br>19 デザウンスメールフラク                                                                                         | <ul> <li>From(送信者アドレス)の欄には、新規に設定するメールアドレスを入力してください。</li> <li>From(送信者アドレス)は何件でも登録できますが、一度に登録できるのは 20件 までです。</li> <li>複数件登録するときは改行して区切ってください。</li> <li>From(送信者アドレス)は後方一致で設定することができます。例えば、spam.netで設定した場合、xxxx@spam.netから届く全てのメールの受信を拒否できます。</li> <li>1つのFrom(送信者アドレス)は、最大 320 文字入力できます。</li> <li>受信拒否されたメールは、迷惑メールフォルダに隔離されます。</li> <li>隔離されたメールの保存期間は7日間です。期間を過ぎると自動的に削除されます。</li> <li>隔離されたメールは、「どこでもメール」で確認することができます。</li> </ul> |
|                                                                                                    | メールアドレス  important in abari-tarou@nava21.ne.jp  From (送信者アドレス)                                                                                                    |
| 入力した内容で間違いが                                                                                                    | 「                                                                                                    |
| <u>ログアウト</u>                                                                                                    | From(送信者アドレス)受信拒否設定確認                                                                                                    |
| <ul> <li>□ 世帯情報参照</li> <li>アクセスナンバーバス</li> <li>ワード変更</li> <li>□ メールアカウント登録</li> <li>□ HPアカウント登録</li> <li>□ 77720700000000000000000000000000000000</li></ul> | メールアドレス   I nabari-tarou@nava21.ne.jp  From(送信者アドレス)  test@asint.jp test2@asint.jp example.com  F記のFrom(送信者アドレス)の受信拒否を追加設定します。                                                                                                    |
|                                                                                                    | よろしければ「登録」ボタンを押してください。<br>前の画面に戻りたい方は、「キャンセル」ボタンを押してください。<br>登録 キャンセル                                                                                                    |

登録を削除したい場合は、削除したい項目をクリックし、チェックをいれ「削除」をクリックして下さい。

|                                                                                                    | From(送信者アドレス)受信拒否設定一覧参照                                                     |
|----------------------------------------------------------------------------------------------------|-----------------------------------------------------------------------------|
| ログアウト                                                                                                    | 下記のアカウントに対して、From(送信者アドレス)による受信拒否設定を行います。                                   |
| □ 世帯情報参照<br>□ アクセスナンバーパス                                                                                                    | メールアドレス  Mabari-tarou@nava21.ne.jp                                          |
| <ul> <li>□ ワード変更</li> <li>□ メールアカウント登録</li> <li>□ HPアカウント登録</li> <li>□ FPアカウント登録</li> <li>□ アナウンスメールフラグ</li> <li>□ 変更</li> </ul> | From(送信者アドレス)を追加設定する場合は、「設定」ボタンを押してください。                                    |
|                                                                                                    | From(送信者アドレス)を削除する場合は、削除したいFrom(送信者アドレス)にチェックをして、<br>「削除」ボタンを押してください。<br>削除 |
|                                                                                                    | No. 選択 From(送信者アドレス)                                                        |
|                                                                                                    | 1 🗌 example.com                                                             |
|                                                                                                    | 2 🗌 test2@asint.jp                                                          |
|                                                                                                    | 3 🗌 test@asint.jp                                                           |
|                                                                                                    | 上記のリストは、数字(0~9)、英大文字(A~Z)、英小文字(a~z)の順でソートされています。                            |
|                                                                                                    | 削除                                                                          |

B・・・件名に指定した文字が含まれている場合に受信拒否を行う事ができます。「件名」に文字を入力しま

す。

| <ul> <li>③ メールアカウント登録</li> <li>● HPアカウント登録</li> <li>● Subject(件名)は何件でも登録できますが、一度に登録できるのは</li> <li>・ 複数件登録するときは改行して区切ってください。</li> <li>・ Subject(件名)は部分一致で設定することができます。例えば、Hee<br/>合、件名に Hello を含む全てのメールの受信を拒否できます。</li> <li>・ 1つの Subject(件名)は、最大 320 文字入力できます。</li> <li>・ 1つの Subject(件名)は、2 文字以上を入力してください。</li> <li>・ Subject(件名)には、半角カナは入力しないでください。</li> <li>・ 受信拒否されたメールは、迷惑メールフォルダに隔離されます。</li> </ul> | <b>20</b> 件 までです。<br>llo で設定した場 |
|----------------------------------------------------------------------------------------------------|---------------------------------|
| <ul> <li>Subject(件名)は部分一致で設定することができます。例えば、Het 合、件名に Hello を含む全てのメールの受信を拒否できます。</li> <li>1つの Subject(件名)は、最大 320 文字入力できます。</li> <li>1つの Subject(件名)は、2 文字以上を入力してください。</li> <li>Subject(件名)には、半角カナは入力しないでください。</li> <li>受信拒否されたメールは、迷惑メールフォルダに隔離されます。</li> </ul>                                                                                                    | <mark>llo</mark> で設定した場         |
| <ul> <li>合、件名に Hello を含む全てのメールの受信を拒否できます。</li> <li>1つの Subject(件名)は、最大 320 文字入力できます。</li> <li>1つの Subject(件名)は、2 文字以上を入力してください。</li> <li>Subject(件名)には、半角力ナは入力しないでください。</li> <li>受信拒否されたメールは、迷惑メールフォルダに隔離されます。</li> </ul>                                                                                                    |                                 |
| <ul> <li>・ 1つの Subject(件名)は、2 文字以上を入力してください。</li> <li>・ Subject(件名)には、半角カナは入力しないでください。</li> <li>・ 受信担でわたマールは、迷惑マールフォルダに隔離されます。</li> </ul>                                                                                                    |                                 |
| <ul> <li>Subject(件名)には、半角カナは入力しないでください。</li> <li>・ 受信担本されたメールは、迷惑メールフォルグに隔離されます。</li> </ul>                                                                                                    |                                 |
| ・ 受信拒 否されたメールは、迷惑メールフォルダに隔離されます                                                                                                    |                                 |
|                                                                                                    |                                 |
| <ul> <li>隔離されたメールの保存期間は7日間です。期間を過ぎると自動的</li> <li>隔離されたメールは、「どこでもメール」で確認することができます。</li> </ul>                                                                                                    | に削除されます                         |
| メールアドレス 🖂 nabari-tarou@nava21.ne.jp                                                                                                    |                                 |
|                                                                                                    |                                 |
| Subject (件名)                                                                                                    |                                 |

別の文字を指定したい場合は、改行して複数入力ができます。

入力後、間違いが無いことを確認の上「登録」をクリックして下さい。

|                                                   | Subject(件名)受信拒否設定確認                                    |
|---------------------------------------------------|--------------------------------------------------------|
| ログアウト                                             |                                                        |
| 回 带带体积关照                                          | メールアドレス Mabari-tarou@nava21.ne.jp                      |
| 図 回報前報を示<br>アクセスナンバーバス<br>図 ワード変更                 |                                                        |
| □ メールアカウント登録<br>□ HPアカウント登録                       | Subject (件名)                                           |
| ■ アナウンスメールフラグ<br>変更                               | test<br>test2                                          |
|                                                   |                                                        |
|                                                   | 上記のSubject(件名)の受信拒否を追加設定します。<br>よろしければ「登録」ボタンを押してください。 |
|                                                   | 前の画面に戻りたい方は、「キャンセル」ボタンを押してください。                        |
|                                                   |                                                        |
| 登録を削除したい場合は、                                      | 削除したい項目をクリックし、チェックをいれ「削除」をクリックして下さい。                   |
|                                                   | Subject(件名)文信把合設定一寬麥照                                  |
|                                                   | 下記のアカウントに対して、メールのSubject(件名)による受信拒否設定を行います。<br>        |
| ∃世帯情報参照<br>マクセスナンバーパス                             | メールアドレス 🖂 nabari-tarou@nava21.ne.jp                    |
| <ul> <li>□ ノード変更</li> <li>□ メールアカウント登録</li> </ul> |                                                        |
| ∃ HPアカウント登録<br>ファナウンスメールフラグ                       | Subject(件名)を追加設定する場合は、「設定」ボタンを押してください。                 |
| - 変更                                              | 設定                                                     |
|                                                   |                                                        |
|                                                   | Subject(件名)を削除する場合は、削除したいSubject(件名)にチェックをして、「削除」ボタンを押 |
|                                                   | してください。                                                |
|                                                   | 削除                                                     |
|                                                   | No. 選択 Subject(件名)                                     |
|                                                   | 1 🗌 test                                               |
|                                                   | $2 \square \text{ test}2$                              |
|                                                   |                                                        |
|                                                   | 削除                                                     |
|                                                   |                                                        |
|                                                   |                                                        |
|                                                   | 登録されている全てのSubject(件名)を削除する場合は、「全て削除」ボタンを押してください。       |
|                                                   |                                                        |

### C・・・メールヘッダーに基づき受信拒否を設定できます。「設定」をクリックします。

|                                                                       | ヘッダー受信                                                 | 拒否設定一覧参照                                                  |
|-----------------------------------------------------------------------|--------------------------------------------------------|-----------------------------------------------------------|
| ログアウト                                                                 | 下記のアカウントに対                                             | 付して、不正なヘッダーを持つメールの受信拒否設定を行います。                            |
| □世帯情報参照<br>マクセフナンバーパフ                                                 | メールアドレス                                                | 🖂 nabari-tarou@nava21.ne.jp                               |
| □ フード変更<br>□ メールアカウント登録                                               |                                                        |                                                           |
| <ul> <li>□ HPアカウント登録</li> <li>□ アナウンスメールフラグ</li> <li>□ ***</li> </ul> | ヘッダー受信拒否設                                              |                                                           |
| 36%                                                                   | 設守内家を亦画する                                              |                                                           |
|                                                                       | RENGCARYO                                              |                                                           |
| 記載されている事に該当す                                                          | 「る場合、メールを拒否                                            | 「「「」」「「」」「「」」「」」「「」」「」」「「」」「」」「」」「」」「」」                   |
|                                                                       | ヘッダー受信拒否                                               | 設定                                                        |
| <b>ログアウ</b> ト                                                         | 下記のアカウントに対して.                                          | 、ヘッダーによるメール受信拒否設定を行います。                                   |
| □世帯情報参照                                                               | [注意事項]                                                 |                                                           |
| アクセスナンバーパス<br><sup>13</sup> ワード変更<br>13 ノールマカウンル登録                    | <ul> <li>ヘッダー受信拒否</li> </ul>                           | 設定を解除する場合は、チェックボックスのチェックをはずして設                            |
| 回メールアカフノト豆緑<br>回 HEPアカフント登録                                           | 定してください。                                               |                                                           |
| ☑ 変更                                                                  | <ul> <li>・ 気信担告されたメールの</li> <li>・ 隔離されたメールの</li> </ul> | -ルは、迷惑メールフォルタに隔離されます。<br>D保存期間は7日間です。期間を過ぎると自動的に削除されます。   |
|                                                                       | • 隔離されたメール                                             | は、「どこでもメール」で確認することができます。                                  |
|                                                                       | メールアドレス                                                | ⊠ nabari-tarou@nava21.ne.jp                               |
|                                                                       |                                                        |                                                           |
|                                                                       | <u></u>                                                | □ From: ヘッダ自体が存在しない                                       |
|                                                                       | 1                                                      | □ From: ヘッダの中身が空(From: < >)                               |
|                                                                       | ヘッダー受信拒否設定                                             | □ From: ヘッダの中身が空(From: )                                  |
|                                                                       | l                                                      | □ Subject: ヘッダ自体が存在しない                                    |
|                                                                       | 1<br>1                                                 | □ Subject: ヘッダの中身が空(Subject: )                            |
|                                                                       | 受信を拒否する設定内容な<br>入力欄の値を画面表示直を                           | を選択して、「次へ」ボタンを押してください。<br>後の状態に戻したい場合は、「リセット」ボタンを押してください。 |
|                                                                       |                                                        | 次へリセット                                                    |
| <br>間違いが無ければ、「登録」                                                     | 」をクリックして下さ                                             | し、                                                        |

|                                                       | ヘッダー受信拒否設定確認                        |
|-------------------------------------------------------|-------------------------------------|
| ログアウト<br>□ 世帯情報参照<br>□ アクセスナンバーパス<br>□ ワード変更          | メールアドレス 🖂 nabari-tarou@nava21.ne.jp |
| <ul> <li>□ メールアカウント登録</li> <li>□ HPアカウント登録</li> </ul> |                                     |
| άΧ.                                                   |                                     |
|                                                       | 登録 キャンセル                            |

### ⑤受信許可設定

受信を許可したいメールアドレスを指定できます。この設定は受信拒否設定よりも優先して動作します。

|                                                                   | 受信許可設定一覧参照                          |
|-------------------------------------------------------------------|-------------------------------------|
| <i>םלאס</i> לים                                                   | 下記のアカウントに対して、メールの受信許可設定を行います。       |
| □世帯情報参照<br>アクセスナンバーバス                                             | メールアドレス 🖂 nabari-tarou@nava21.ne.jp |
| <sup>四</sup> ワード変更<br>9メールアカウント登録<br>9 HPアガウント登録<br>17 プリンスシートフラク | 受信許可アドレスを追加設定する場合は、「設定」ボタンを押してください。 |

受信を許可したいメールアドレスを記入します。複数ある場合は改行して入力できます。

|                                                                                                    | 受信許可設定                                                                                                    |
|----------------------------------------------------------------------------------------------------|----------------------------------------------------------------------------------------------------|
| ログアウト                                                                                                    | 下記のアカウントに対して、メールの受信許可アドレスの追加設定を行います。                                                                                                    |
| ∃ 世帯情報参照                                                                                                   | [注意事項]                                                                                                    |
| <ul> <li>アクセスナンバーバス</li> <li>ワード変更</li> <li>メールアカウント登録</li> <li>ヨロアガウント登録</li> <li>ヨアナウンスメールフラグ</li> </ul> | <ul> <li>・受信許可アドレス欄には、新規に設定するメールアドレスを入力してください。</li> <li>・受信許可アドレスは何件でも登録できますが、一度に登録できるのは 20件 までです。</li> <li>・複数件登録するときは改行して区切ってください。</li> <li>・受信許可アドレスは後方一致での設定ができます。例えば、co.jp で設定した場合、xxxxx@xxx.co.jp から届く全てのメールの受信を許可します。</li> <li>・1つの受信許可アドレスは、最大 320 文字入力できます。</li> </ul> |
|                                                                                                    | メールアドレス 🖂 nabari-tarou@nava21.ne.jp                                                                                                    |
|                                                                                                    | 受信許可アドレス                                                                                                    |
|                                                                                                    |                                                                                                    |
|                                                                                                    |                                                                                                    |
|                                                                                                    | 受信許可アドレスを入力して、「次へ」ボタンを押してください。<br>入力欄の値を画面表示直後の状態に戻したい場合は、「リセット」ボタンを押してください。                                                                                                    |
|                                                                                                    | 次へリセット                                                                                                    |

### 入力した内容で間違いが無ければ、「登録」をクリックします。

|                                                                               | 受信許可設定確認                                                                                      |
|-------------------------------------------------------------------------------|-----------------------------------------------------------------------------------------------|
| <b>טערע</b> ם                                                                 |                                                                                               |
| <ul> <li>□ 世帯情報参照</li> <li>□ アクセスナンバーパス</li> <li>□ ワード変更</li> <li>□</li></ul> |                                                                                               |
| 回メールアカウント登録<br>回 HIPアカウント登録                                                   | 受信許可アドレス                                                                                      |
| ■ アナウンスメールフラグ<br>変更                                                           | test@asint.jp<br>example.com                                                                  |
|                                                                               | 上記の受信許可アドレスを追加設定します。<br>よろしければ「登録」ボタンを押してください。<br>前の画面に戻りたい方は、「キャンセル」ボタンを押してください。<br>登録 キャンセル |

### ⑥自動返信設定

届いたメールに対し、自動的に返信を行う設定です。

しばらく返事ができない事などを相手に伝える為等の場合に使用します。

|                                        | 自動返信設定一覧参照                                                              |
|----------------------------------------|-------------------------------------------------------------------------|
| ログアウト                                  | 下記のアカウントに対して、メールの自動返信設定を行います。                                           |
| □世帯情報参照<br>□ アクセスナンバーバス                | メールアドレス Mabari-tarou@nava21.ne.jp                                       |
| □ ワード変更<br>回 メールアカウント登録<br>回 HPアカウント登録 |                                                                         |
| ■ アナウンスメール フラグ<br>変更                   | <b>自動返信設定</b>                                                           |
|                                        | 自動返信メッセージ                                                               |
|                                        | 設定なし                                                                    |
|                                        | 特定宛先の自動返信メッセージ                                                          |
|                                        | 設定なし                                                                    |
|                                        | 自動返信メッセージを変更する場合や、特定宛先のメールアドレスを追加設定する場合は、「設定<br>定」ボタンを押してください。<br>していた。 |
|                                        | 特定宛先のメールアドレスを削除する場合は、削除したいメールアドレスにチェックをして、「削<br>除」ボタンを押してください。          |
|                                        | 削除                                                                      |
|                                        | 現在. 登録はございません。                                                          |

自動返信したいメッセージ「メールの内容」を記入します。なお件名は「auto reply」という件名になり変更 はできません。特定の相手に特定の内容を返信したい場合は、下の枠を使用します。

### ログアウト

□ 世帯情報参照
 アクセスナンバーバス
 □ ワード変更
 □ メールアカウント登録
 □ HPアガウント登録
 □

### 自動返信設定

下記のアカウントに対して、自動返信メッセージの設定、及び特定宛先のメールアドレスの設定 を行います。

### [注意事項]

- 特定宛先のメールアドレス欄には、新規に設定するメールアドレスを入力してください。
- 特定宛先のメールアドレスは何件でも登録できますが、一度に登録できるのは 20件までです。
- 複数件登録するときは改行して区切ってください。
- 特定宛先のメールアドレスは後方一致での設定ができます。例えば、co.jpで設定した場合、xxxxx@xxxxx.co.jpから届く全てのメールに対して、自動的にメールを返信します。
- ・1つの特定宛先のメールアドレスは、半角で最大 320 文字入力できます。
- 自動返信メッセージ、特定宛先の自動返信メッセージには、半角カナは入力しないで ください。
- 自動返信メッセージ、特定宛先の自動返信メッセージには、個人情報を入力しないことを推奨します。
- 自動返信機能は、有効(ON)設定の場合でも『自動返信メッセージ』や『特定宛先の 自動返信メッセージ』に入力が無い場合は、自動返信メールは送信されません。

メールアドレス

🖂 nabari-tarou@nava21.ne.jp

自動返信設定 ○有効(ON) ◎無効(OFF)

| 自動返信メッセージ |        |
|-----------|--------|
|           | ^      |
|           | $\sim$ |

### 特定宛先の自動返信

| 寺正 処元の 目動 返信 メッセーン |        |
|--------------------|--------|
|                    | ^      |
|                    | $\sim$ |
| ま定宛先のメールアドレス       |        |
|                    | ~      |
|                    | ~      |

上記の項目を入力して、「次へ」ホタンを押してくたさい。 入力欄の値を画面表示直後の状態に戻したい場合は、「リセット」ボタンを押してください。

| 次へ | リセット |
|----|------|
|    |      |

### 内容が間違いなければ「登録」をクリックします。

|                                                                                                    | 自動返信設定確認                               |   |
|----------------------------------------------------------------------------------------------------|----------------------------------------|---|
| ログアウト                                                                                                 |                                        |   |
| 日世帯情報参照                                                                                               | メールアドレス 🖂 nabari-tarou@nava21.ne.jp    |   |
| □ アクセスナンバーバス<br>□ ワード変更                                                                               |                                        | _ |
| <ul> <li>☑ メールアカウント登録</li> <li>☑ HPアガウント登録</li> <li>☑ FPフクンスメール フラク</li> <li>☑ サウンスメール フラク</li> </ul> | <b>自動返信設定</b> 有効(ON)                   |   |
|                                                                                                    | 自動返信メッセージ                              |   |
|                                                                                                    | テスト返信                                  |   |
|                                                                                                    | 特定宛先の自動返信                              |   |
|                                                                                                    | 特定宛先の自動返信メッセージ                         |   |
|                                                                                                    | テスト返信 2                                |   |
|                                                                                                    | 特定宛先のメールアドレス                           |   |
|                                                                                                    |                                        |   |
|                                                                                                    |                                        |   |
|                                                                                                    | 上記の項目を設定します。<br>よろしければ「登録」ボタンを押してください。 |   |
|                                                                                                    | 前の画面に戻りたい方は、「キャンセル」ボタンを押してください。        |   |

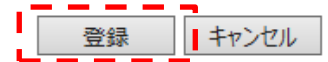

⑦ウィルススキャン設定

ウィルススキャンは「有効」以外に設定を行う事はできません。

### ⑧迷惑メールスキャン設定

迷惑メールスキャンの無効(有効)に設定する事ができます。通常は「有効」のままご利用ください。

|                                       | 迷惑メールスキャン設定参照                       |
|---------------------------------------|-------------------------------------|
| <i>חלדס</i> לם                        | 下記のアカウントに対して、迷惑メールスキャンの設定を行います。     |
| 団世帯情報参照<br><sub>団</sub> アクセスナンバーパス    | メールアドレス 🖂 nabari-tarou@nava21.ne.jp |
| □ワード変更<br>回メールアカウント登録<br>回 HIPアカウント登録 |                                     |
| ■ アナウンスメール フラグ<br>変更                  | 迷惑メールスキャン 無効(OFF)                   |
|                                       |                                     |
|                                       | 設定を変更する場合は、「設定」ボタンを押してください。         |
|                                       | 設定                                  |
|                                       | 24 ページ                              |

### 「了解」をクリックします。

|                                                      | 迷惑メールスキャン設定ご利用前確認                                                                |
|------------------------------------------------------|----------------------------------------------------------------------------------|
| ログアウト                                                | 下記のアカウントに対して、迷惑メールスキャンの設定を行います。                                                  |
| □ 世帯情報参照<br>□ アクセスナンバーバス                             | メールアドレス 🖂 @asint.jp                                                              |
| <sup>22</sup> ワード変更<br>33メールアカウント登録<br>33.55554      |                                                                                  |
| ロロアカンフロショネ<br>アナウンスメールフラグ<br>変更                      | [迷惑メールスキャン設定]                                                                    |
|                                                      | 迷惑メールスキャンサービスは <mark>無料オブションサービス</mark> です。                                      |
|                                                      | 当社のメールサーバが自動で迷惑メール判定を行い、                                                         |
|                                                      | 迷惑メールの件名に [spam]の文字を付与します。                                                       |
|                                                      | 迷惑メールの判定精度は100%ではありません。稀に正常なメールを<br>迷惑スールとして調測完する想合がもいますので、またわじめててみださい。          |
|                                                      |                                                                                  |
|                                                      | 本サービスをご利用になる場合は、「了解」ボタンのクリックをお願いいたします。                                           |
|                                                      | 了解キャンセル                                                                          |
| ■■■■■■■■■■■■■■■■■■■■■■■■■■■■■■■■■■■■■                | ▲ = = = ↓<br>ん「次へ」をクリックします。                                                      |
|                                                      | 迷惑メールスキャン設定                                                                      |
| ログアウト                                                | 下記のアカウントに対して、迷惑メールスキャンの設定を行います。                                                  |
| ☑ 世帯情報参照                                             | [注意事項]                                                                           |
| アクセスナンバーバス<br>□ ワード変更                                | • 迷惑メールスキャンを「有効(ON) Iに設定すると、受信するメールの迷惑メール判定                                      |
| <ul> <li>ヨメールアカウント登録</li> <li>■ HPアカウント登録</li> </ul> | を行い、迷惑メールの件名に[spam]マークを付けます。                                                     |
| ■ アナウンスメールフラグ<br>変更                                  |                                                                                  |
|                                                      | メールアドレス @asint.jp                                                                |
|                                                      |                                                                                  |
|                                                      | 迷惑メールスキャン ● 有効(ON) ○ 無効(OFF)                                                     |
|                                                      |                                                                                  |
|                                                      | 迷惑メールスキャンの設定を選択して、「次へ」ホタンを押してくたさい。<br>入力欄の値を画面表示直後の状態に戻したい場合は、「リセット」ボタンを押してください。 |
|                                                      | 次へリセット                                                                           |
| 内容が間違いなければ                                           | 〔「登録」をクリックします。                                                                   |
|                                                      | 迷惑メールスキャン設定確認                                                                    |
| ログアウト                                                |                                                                                  |
| ᇚᄴᄬᅝᅒᆇᅇ                                              | メールアドレス 🖂 test-test@asint.jp                                                     |
| 図 回帯情報参照<br>アクセスナンバーパス<br>団ロードが画                     |                                                                                  |
| フェ 安文<br>ヨメールアカウント登録<br>ヨ HPアカウント登録                  |                                                                                  |
| マナウンスメール フラグ<br>変更                                   |                                                                                  |
|                                                      | 上記の内容で設定します。                                                                     |
|                                                      | ようのリオロオロ豆球リハッンで押してください。<br>前の画面に戻りたい方は、「キャンセル」ボタンを押してください。                       |
|                                                      | 登録 キャンセル                                                                         |
|                                                      |                                                                                  |

### ⑨POP パスワード変更

POP パスワードは自動的に生成されますので、これをメモしておいて下さい。「了解」をクリックします。 これでパスワードが変更されましたので、パソコンのメールソフトにてこのパスワードを設定して下さい。

|                                                                     | POPバスワード変更確認                                              |
|---------------------------------------------------------------------|-----------------------------------------------------------|
| ログアウト                                                               |                                                           |
|                                                                     | [注意事項]                                                    |
| <ul> <li>□ 世帯情報参照</li> <li>□ アクセスナンバーパス</li> <li>□ ワード変更</li> </ul> | ・ 以下の 欄には、システムが自動生成したバスワードが表示されています。                      |
| ヨメールアカノス豆科<br>ヨHPアカウント登録                                            | メールアドレフ Nabari-tarou@nava21 ne in                         |
| <ul> <li>⇒ 変更</li> </ul>                                            |                                                           |
|                                                                     | POP ID                                                    |
|                                                                     |                                                           |
|                                                                     |                                                           |
|                                                                     |                                                           |
|                                                                     | 上記の内容でPOPバスワードを変更します。                                     |
|                                                                     | よろしければ「了解」ボタンを押してください。<br>前の画面に戻りたい方は 「キャンセルレボタンを押してください。 |
|                                                                     | 了解・キャンセル                                                  |

⑩メールアカウント削除

登録した同月内での削除。@nava21.ne.jp 及び@assp.jp ドメインをご利用の方は手続きできません。 メールアカウント情報参照画面より「メールアカウント削除」をクリックします。

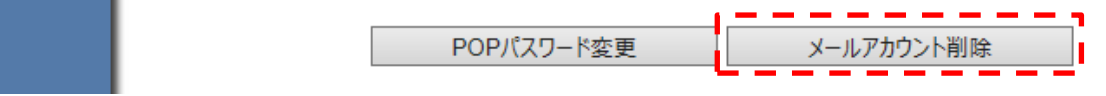

※一度登録を**削除したメールアドレス**は、成りすましや情報漏洩防止の為、再登録する事はできません。 ※削除後、同月内で新たにメールアドレスを登録する場合は、当月のみ110円(税込)の料金が発生いたしま す。

削除してよければ「了解」をクリックします。

|                                                                                                    | メールアカウント削除確認                                                            |
|----------------------------------------------------------------------------------------------------|-------------------------------------------------------------------------|
| ログアウト                                                                                                    | 下記のアカウントの削除を行います。                                                       |
| 日世帯情報参照                                                                                                    | [注意事項]                                                                  |
| <ul> <li>アクセスナンハーハス</li> <li>ワード変更</li> <li>メールアカウント登録</li> <li>田Pアガウント登録</li> <li>アナウンスメールフラグ</li> <li>∞ m</li> </ul> | <ul> <li>削除したメールアカウントは元に戻せません。また、サーバ上に残されているメール<br/>も削除されます。</li> </ul> |
| 304                                                                                                    | メールアドレス 🖂 asint.jp                                                      |
|                                                                                                    | よろしければ「了解」ボタンを押してください。<br>前の画面に戻りたい方は、「キャンセル」ボタンを押してください。<br><b> </b>   |

### 7. HP アカウント情報参照(HP に対するオプションについて)

HP 登録後、そのオプションを設定するには登録した URL をクリックします。

| HPアカウント情報(基本契約上限数:1号            | 錄数 <b>:1</b> ) |       |
|---------------------------------|----------------|-------|
| URL                             | FTP ID         | ステータス |
| http://www.nava21.ne.jp/~testhp | f6000021       | 利用中   |
| HPアカウント登録                       | :              |       |

1回面トップへ

HP アカウント情報参照画面が表示されます。

|                                                                                                   | HPアカウント情報参知                                                                                    | 照                                |
|---------------------------------------------------------------------------------------------------|------------------------------------------------------------------------------------------------|----------------------------------|
| ログアウト                                                                                             | 設定したい項目 🅜 を選択し                                                                                 | てください。                           |
| ☑ 世帯情報参照                                                                                          | [注意事項]                                                                                         |                                  |
| <ul> <li>アクセスナンバーパス</li> <li>ワード変更</li> <li>メールアカウント登録</li> <li>団 HPアガウント登録</li> <li>□</li> </ul> | <ul> <li>登録同月内のアカウントの削除はサポートWebから行うことはできません。</li> <li>削除をご希望の場合は、サポートセンターまでご連絡ください。</li> </ul> |                                  |
| 302                                                                                               | URL                                                                                            | http://www.nava21.ne.jp/~testhp  |
|                                                                                                   | FTP ID                                                                                         |                                  |
|                                                                                                   | FTPサーバ                                                                                         | www.nava21.ne.jp                 |
|                                                                                                   | ステータス                                                                                          | 利用中                              |
|                                                                                                   |                                                                                                | 基本容量 100 MB                      |
|                                                                                                   | HPディスク容量                                                                                       |                                  |
|                                                                                                   |                                                                                                | ディスク使用量 0.0 MB                   |
|                                                                                                   | <ol> <li> <u>authディレクトリ設定</u> </li> </ol>                                                      | 現在 1 個                           |
|                                                                                                   | <ul> <li>② FTPパス</li> <li>④ HP7カ</li> </ul>                                                    | (ワード変更)     ③ HP容量変更       ウント削除 |

※HP アカウント削除は、ご登録同月内の削除はできません。

①auth ディレクトリ設定

auth ディレクトリ(パスワード保護を行うページ)を設定する事ができます。

設定後、「auth」という名前のディレクトリ(フォルダ)を作成し、その中に WEB ページ等のコンテンツを置く事で、実現できます。

設定を行うには「設定」をクリックします。

なお最初から HP アカウント登録時の FTP ID (及びパスワード)が auth ID としても登録されています。

|                                                                                                    | authディレクトリ設定一覧参照                                                                                                    |
|----------------------------------------------------------------------------------------------------|----------------------------------------------------------------------------------------------------|
| ログアウト                                                                                                    | ー<br>下記のURLに対して、アクセスする際のauthIDおよびバスワードを設定します。                                                                                                    |
| <ul> <li>□ 世帯情報参照</li> <li>□ アクセスナンバーバス</li> <li>□ ワード変更</li> <li>□ メールアカウント登録</li> <li>□ Hアアガウント登録</li> <li>□ Hアプガウント登録</li> <li>□ Tアガウント登録</li> <li>□ Tアガウント登録</li> </ul> | URL http://www.nava21.ne.jp/~testhp/auth/                                                                                                    |
|                                                                                                    | authIDおよびパスワードを追加設定する場合は、「設定」ボタンを押してください。<br>設定                                                                                                    |
|                                                                                                    | authIDを削除する場合は、削除したいauthIDにチェックをして、「削除」ボタンを押してください。<br>削除                                                                                                    |
|                                                                                                    | No. 選択         authID           1         □                                                                                                    |
|                                                                                                    | 上記のリストは、数字(0~9)、英大文字(A~Z)、英小文字(a~z)の順でソートされています。<br>削除                                                                                                    |
|                                                                                                    | 登録されている全てのauthIDを削除する場合は、「全て削除」ボタンを押してください。<br>全て削除                                                                                                    |
| 認証に使いたい authID                                                                                                    | とそのパスワードを設定します。任意の ID とパスワードを設定して下さい。                                                                                                    |
|                                                                                                    | authディレクトリ設定                                                                                                    |
| ログアウト                                                                                                    | 下記のURLに対して、アクセスする際のauthIDおよびバスワードを設定します。                                                                                                    |
| <ul> <li>□ 世帯情報参照</li> <li>□ アクセスナンバーバス</li> <li>ワード変更</li> <li>□ メールアカウント登録</li> <li>○ HEアカウント登録</li> <li>○ HEアカウント登録</li> </ul>                                           | <ul> <li>【注意事項】         <ul> <li>auth IDの長さは 3-16 文字です。</li> <li>auth IDに使用可能な文字は、半角英数字の A-Z (大文字)、 a-Z (小文字)、 0-9 (数字)、 - (ハイフン)、 _ (アンダースコア)、 . (ビリオド)です。ただし先頭文字は半角英数字とし、末尾には - (ハイフン)、 _ (アンダースコア)、 . (ビリオド)は使用しないでください。また、 . (ビリオド)を連続して使用しないでください。</li> <li>auth IDパスワードの長さは 6-32 文字です。</li> <li>auth IDパスワードに使用可能な文字は、半角英数字の A-Z (大文字)、 a-Z (小文字)、 0-9 (数字)と記号の % (パーセント)、 + (プラス)、 - (ハイフン)、 . (ビリオド)、 / (スラッシュ)、: (コロン)、 = (イコール)、 ^ (ハット)、 _ (アンダースコア)です。</li> </ul> </li> </ul> |
|                                                                                                    | URL http://www.nava21.ne.jp/~testhp/auth/                                                                                                    |
|                                                                                                    | authID(必須)                                                                                                    |
|                                                                                                    | authIDバスワード <mark>(必須)</mark>                                                                                                    |
|                                                                                                    | authIDバスワード(確認)(必須)                                                                                                    |
|                                                                                                    | ー ー ー ー ー ー ー ー ー ー ー ー ー ー ー ー ー ー ー                                                                                                    |

### 内容確認後「登録」をクリックして下さい。

|                                                                                            | authディレクトリ設定確認                                                            |
|--------------------------------------------------------------------------------------------|---------------------------------------------------------------------------|
| ログアウト                                                                                      |                                                                           |
|                                                                                            | [注意事項]                                                                    |
| <ul> <li>□ 世帯情報参照</li> <li>□ アクセスナンバーバス</li> <li>□ ワード変更</li> <li>□ マールマカウンル 予算</li> </ul> | ・ パスワードは、安全のため * (アスタリスク)で表示しています。                                        |
| ビメールアカノント宣録<br>回 HPアカウント登録<br>アナウンスメールフラグ<br>回 まま                                          | URL http://www.nava21.ne.jp/~testhp/auth/                                 |
|                                                                                            |                                                                           |
|                                                                                            | authID test                                                               |
|                                                                                            | authIDパスワード *****                                                         |
|                                                                                            | 上記の内容で設定します。<br>よろしければ「登録」ボタンを押してください。<br>前の画面に戻りたい方は、「キャンセル」ボタンを押してください。 |
|                                                                                            | 登録キャンセル                                                                   |

②FTP パスワード変更

FTPのパスワードを変更します。パスワードは自動生成されますので、これをメモしておいて下さい。 「了解」をクリックします

|                                                                                                    | FTPバスワード変更確認                                                                                   |
|----------------------------------------------------------------------------------------------------|------------------------------------------------------------------------------------------------|
| ログアウト                                                                                                    | 下記のアカウントに対してFTPバスワードを変更します。                                                                    |
| <ul> <li>□ 世帯情報参照</li> <li>□ アクセスナンバーパス</li> <li>□ ワード変更</li> <li>□ メールアカウント登録</li> <li>□ HPアガウント登録</li> <li>□ FPアガウント登録</li> </ul> | [注意事項]                                                                                         |
|                                                                                                    | ・ 以下の 欄には、システムが自動生成したバスワードが表示されています。                                                           |
|                                                                                                    | URL http://www.nava21.ne.jp/~testhp                                                            |
|                                                                                                    | FTP ID                                                                                         |
|                                                                                                    |                                                                                                |
|                                                                                                    | FTPパスワード                                                                                       |
|                                                                                                    | 上記の内容でFTPパスワードを変更します。<br>よろしければ「了解」ボタンを押してください。<br>前の画面に戻りたい方は、「キャンセル」ボタンを押してください。<br>了解 キャンセル |

### ③HP 容量変更

HP 容量は、追加申込みが可能です。50MB ごとに利用料金 330 円/月(税込)が発生いたします。

また追加した容量の削除をご希望の場合は、当社までご連絡下さい。(お客様で行って頂く事はできません)

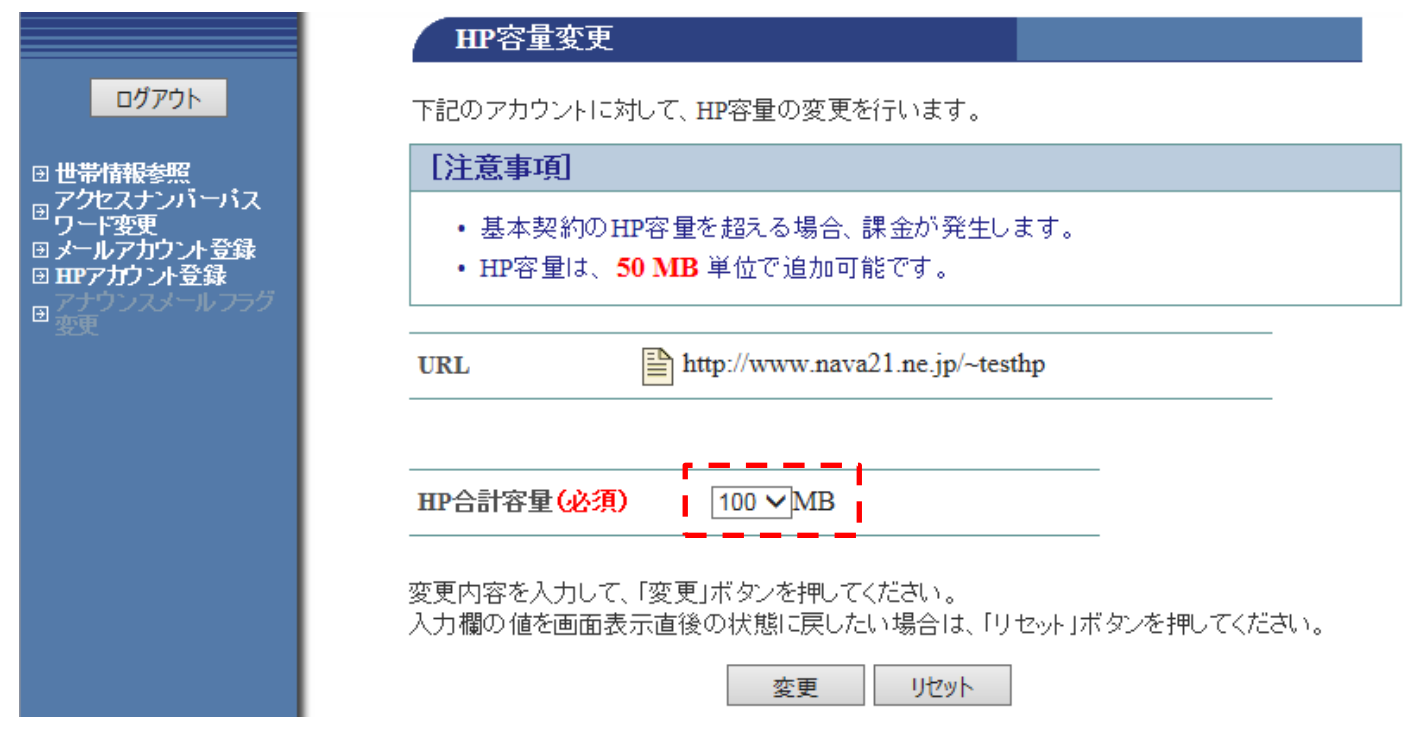

### ④HP アカウント削除

※HP アカウント削除は、ご登録同月内の削除はできません。

※また、一度登録を**削除した HP アカウント**は、成りすましや情報漏洩防止の為、<mark>再登録する事はできません。</mark>

### 削除してよければ「了解」をクリックします。

|                                                                                                    | HPアカウント削除確認                                                                         |
|----------------------------------------------------------------------------------------------------|-------------------------------------------------------------------------------------|
| ログアウト                                                                                                    | 下記のアカウントの削除を行います。                                                                   |
| <ul> <li>□ 世帯情報参照</li> <li>□ アクセスナンバーバス</li> <li>□ ワード変更</li> <li>□ HPアガウント登録</li> <li>□ デナウンスメールフラグ</li> </ul> | [注意事項]                                                                              |
|                                                                                                    | <ul> <li>削除したHPアカウントは元に戻せません。</li> <li>また、サーバ上にあるホームページデータ(ファイル)も削除されます。</li> </ul> |
|                                                                                                    | URL http://www                                                                      |
|                                                                                                    | よろしければ「了解」ボタンを押してください。<br>前の画面に戻りたい方は、「キャンセル」ボタンを押してください。<br>了解 キャンセル               |

8. その他・お問い合わせ先

メール設定ページでは、以下の作業はできませんので、ご希望のお客様は当社までお問い合わせください。

- ●メールアカウント登録同月内での削除
- ●HP アカウント登録同月内での削除
- ●追加した HP 容量の削除
- ●アクセスナンバーのパスワード再発行
- @nava21.ne.jp 及び@assp.jp ドメインの追加・削除手続き

※パスワードの再発行は、FAX、電話、メールでのご連絡はいたしません。登録住所への送付又は、契約者様の身分証明書をお持ちの上、窓口までお越しください。

お問い合わせ先

株式会社アドバンスコープ CATV SHOP ads.

名張市希央台 5 番町 19 番地

複合コミュニティ施設「Navarie(なばりえ)1 階」

- 電話番号 0120-82-3434
- 営業時間 午前 10 時~午後 19 時 (年中無休)

以上